Szanowny Kliencie w celu bezpiecznego korzystania z bankowości elektronicznej Bank oferuje pelen wachlarz dodatkowych zabezpieczeń:

 Maskowanie hasła – System Bankowości Internetowej wymaga podania wybranych znaków z hasła, co zabezpiecza przed przechwyceniem go przez programy szpiegujące, w związku z tym nawet jeśli ktoś podejrzy wpisywane przez Ciebie znaki i tak nie uda mu się zalogować na Twoje konto, bo System Bankowości Internetowej za każdym razem wymaga innych znaków.

Aby uaktywnić Maskowanie hasła, wchodzimy w Ustawienia a następnie podmoduł Parametry Wyświetli się wówczas formatka z możliwością Ustawienia parametrów. Po ustawieniu odpowiednich parametrów, zatwierdzamy ustawienia używając przycisku Zapisz.

|                    |              |            |                                |        |         |        |   | Ustawienia   Ostatnie logowania | 🗴 Sesja wygasa za 09:47 |
|--------------------|--------------|------------|--------------------------------|--------|---------|--------|---|---------------------------------|-------------------------|
| Bank S             | Spółdzielczy | Y          |                                |        |         |        |   |                                 | Zalogowa                |
| w Werbkowic        | cach         |            |                                |        | 1       |        |   |                                 |                         |
| Start              | Rachunki     | Zlecenia   | Lokaty                         | Karty  | Kredyty | Usługi |   |                                 |                         |
| lenu               |              | Parametry  |                                |        |         |        |   |                                 |                         |
| rametry            | »            | Ustawienia | parametrów                     |        |         |        |   |                                 |                         |
| ostęp mobilny      | »            |            | Domyślny jezyk:                | Relati |         |        | - |                                 |                         |
| niana hasła        | *            |            | Carl basis are bui             |        |         |        |   |                                 |                         |
| gowanie dwuetapowe | »            |            | Czy nasło ma byc<br>maskowane: | 8      |         |        |   |                                 |                         |
| ry logowania       | »            |            | Czas sesji (minut):            | 10     |         |        |   |                                 |                         |
| as logowania       | *            |            |                                |        |         |        |   |                                 |                         |
| lokada konta       | »            |            | Domyślny rachunek:             | Brak   |         |        | * |                                 |                         |
| letody autoryzacji | *            |            |                                |        |         |        |   |                                 |                         |
|                    |              |            |                                |        |         |        |   |                                 | Zapisz                  |

 Logowanie dwuetapowe - ogranicza ryzyko zalogowania się do systemu przez osoby niepowołane, podczas logowania do systemu, oprócz hasła, jest wymagana dodatkowa metody autoryzacji: sms, EBO Token Desktop, EBO Token Mobile.

Aby uaktywnić Logowanie dwuetapowe, wchodzimy w **Ustawienia** a następnie podmoduł **Logowanie dwuetapowe**. Wyświetli się wówczas formatka z możliwością wybrania metody autoryzacji do logowania dwuetapowego, gdzie podczas logowania do systemu, oprócz hasła, będzie wymagana dodatkowa autoryzacja wybraną metodą. Po wybraniu odpowiadającej nam metody autoryzacji, zatwierdzamy ustawienia używając przycisku **zatwierdź**.

|                       |          |             |                                 |                  | Wybierz język 🚘 Pomoc Konta |                        |                       |      |  |  |
|-----------------------|----------|-------------|---------------------------------|------------------|-----------------------------|------------------------|-----------------------|------|--|--|
| Start                 | Rachunki | Zlecenia    | Lokaty                          | Karty            | Kredyty                     | Usługi                 | KIRI                  |      |  |  |
| Menu                  |          | Logowanie d | wuetapowe                       |                  |                             |                        |                       |      |  |  |
| Parametry             | *        |             |                                 | Wybierz metodę a | autoryzacji do logowania d  | wuetapowego.           |                       |      |  |  |
| Zmiana hasła          | *        |             |                                 | Podczas logowar  | nia, oprócz hasła będzie w  | ymagana dodatkowa auto | oryzacja wybraną meti | odą. |  |  |
| Logowanie dwuetapow   | e »      |             | Aktywna metoda autoryza         | cii Brak         |                             |                        |                       |      |  |  |
| Alias logowania       | *        |             | Whierz metode autoryzac         | ii 304 daraana   |                             |                        | -                     |      |  |  |
| Metody autoryzacji    | *        |             | *** y bici 2 metodę dator y 2de | ji wyrączone     |                             |                        | •                     |      |  |  |
| Wykorzystanie limitów | *        |             |                                 |                  |                             |                        | Zatwierdź             |      |  |  |
| Import                | *        |             |                                 |                  |                             |                        |                       |      |  |  |
| Eksport               | »        |             |                                 |                  |                             |                        |                       |      |  |  |

3. **SMS po zalogowaniu** – opcja powiadamiania SMS o logowaniu została przygotowana dla klientów, którzy chcą kontrolować każdą próbę logowania do konta bankowości elektronicznej.

System przesyła automatycznie wiadomość SMS na wskazany przez użytkownika numer w dwóch przypadkach:

- przy udanej próbie zalogowania się na konto;
- podczas nieudanej próby zalogowania się na konto.

Dzięki tej funkcjonalności użytkownik jest pewny, że zalogował się na właściwe konto, a nie podmienioną stronę. Dodatkowo po każdej próbie zalogowania się przez osobę nieuprawnioną klient dostaje informację i może natychmiast podjąć działania blokady konta.

Aby uaktywnić Powiadomienie o logowaniu, wchodzimy w **Ustawienia** a następnie podmoduł **Powiadomienia o logowaniu**. Wyświetli się wówczas formatka z możliwością konfiguracji powiadomień logowania:

| Start                     | Rachunki | Zlecenia     | Lokaty                | Karty            | Kredyty              | Usługi                       |           |
|---------------------------|----------|--------------|-----------------------|------------------|----------------------|------------------------------|-----------|
| Menu                      |          | Powiadomie   | nia o logowaniu       |                  |                      |                              |           |
| Parametry                 | >        | >            |                       |                  |                      |                              |           |
| Dostęp mobilny            | >        | Konfiguracja | powiadomień logowania |                  |                      |                              |           |
| Obsługa przez telefon     | >        | >            | Włącz powiadomienia   |                  |                      |                              |           |
| Zmiana has <del>l</del> a | >        | <b>&gt;</b>  |                       |                  |                      |                              |           |
| Logowanie dwuetapowe      | >        | <b>&gt;</b>  | Numer telefonu *      |                  |                      |                              |           |
| Fitry logowania           | >        | >            | Dnia tygodnia *       | Poniedziałek 📃 \ | Vtorek 🗌 Środa 🗌 Czv | vartek 📃 Piątek 📃 Sobota     | Niedziela |
| Alias logowania           | >        | >            | Godziny *             |                  |                      | 44 45 48 47 48 40 20 24 22 2 |           |
| Blokada konta             | ×        | >            | Typ logowania         | Wszystkie        | 0 / 0 0 10 11 12 13  | 14 15 10 17 18 18 20 21 22 2 | <b>•</b>  |
| Metody autoryzacji        | )        | >            |                       | ,                |                      |                              |           |
| Limity rachunków          | >        | >            |                       |                  |                      |                              | Zapisz    |
| Wykorzystanie limitów     | >        | >            |                       |                  |                      |                              |           |
| Twoje limity              | ×        | >            |                       |                  |                      |                              |           |
| Administracja             | ×        | >            |                       |                  |                      |                              |           |
| Import                    | ×        | >            |                       |                  |                      |                              |           |
| Eksport                   | ×        | >            |                       |                  |                      |                              |           |
| Powiadomienia SMS         | ×        | >            |                       |                  |                      |                              |           |
| Prowizja SMS              | ×        | >            |                       |                  |                      |                              |           |
| Powiadomienia o logowani  | iu >     | >            |                       |                  |                      |                              |           |
| Powiadomienia o stanie sa | ilda >   | >            |                       |                  |                      |                              |           |

4. Limity transakcji – możliwość zarządzania limitami transakcji jednorazowych, dziennych, miesięcznych.

Po wejściu w **Ustawienia** a następnie podmoduł **Limity rachunków**, wyświetli się formatka ustawień limitów prostych i zaawansowanych. Po ustawieniu limitów, zatwierdzamy je przyciskiem zapisz.

| Start                 | Rachunki | Zlecenia         | Lokaty                | Karty      | Kredyty | Usługi |        |  |
|-----------------------|----------|------------------|-----------------------|------------|---------|--------|--------|--|
| Menu                  |          | Limity rachur    | ików                  |            |         |        |        |  |
| Parametry             | х        | Ustawienia pro   | uste – Ustawienia za: | awansowane |         |        |        |  |
| Dostęp mobilny        | ×        |                  |                       |            |         |        |        |  |
| Obsługa przez telefon | х        | VVybierz rachune | ek VVszystkie         | •          |         |        |        |  |
| Zmiana hasła          | ×        |                  |                       |            |         |        |        |  |
| Logowanie dwuetapov   | ve ×     | Limity           |                       |            |         |        |        |  |
| Filtry logowania      | ×        |                  |                       | Internet   |         |        |        |  |
| Alias logowania       | ×        | limit jednorazov | /y 50.00              |            |         |        |        |  |
| Blokada konta         | х        | limit dzienny    | 300.00                | )          |         |        |        |  |
| Metody autoryzacji    | х        | limit miesięczny | 1000.0                | 0          |         |        |        |  |
| Limity rachunków      | ×        |                  |                       |            |         |        |        |  |
| Wykorzystanie limitów | ×        |                  |                       |            |         | Anuluj | Zapisz |  |
| Twoje limity          | ×        |                  |                       |            |         |        |        |  |
| Import                | ×        |                  |                       |            |         |        |        |  |

5. Filtry logowania – funkcjonalność umożliwiająca użytkownikowi zarządzanie dostępem do bankowości internetowej dla określonych adresów IP. Można zablokować poszczególne adresy jak

Eksport

i całe grupy adresów. Użytkownik może także określić zaufane adresy, z których można dokonać

logowania, np. zezwolić logowanie tylko z domowego IP.

Po wejściu w Ustawienia a następnie podmoduł Filtry logowania, wyświetli się formularz z możliwością skonfigurowania filtrów logowania. Podczas konfiguracji filtrów logowania wybieramy Ustawienia filtra oraz Reguly czasowe:

## Ustawienia filtra

- ✓ Typ reguły określa, czy wybrany adres będzie zablokowany (Zablokuj), czy będzie mógł się logować (Zezwól)
- ✓ *Typ filtra określa w jaki sposób będzie sprawdzany adres IP:* 
  - Pojedynczy adres IP pozwala na wpisanie jednego adresu IP
  - Zakres adresów IP pozwala na wpisanie początkowego i końcowego adresu IP
  - Wzór adresu IP pozwala na wpisanie adresu IP ze znakami '\*' i ' ?' które oznaczają
  - odpowiednio dowolne cyfry (co najmniej jedna) i dowolną cyfrę (dokładnie jedną) - Adres ID

## Reguły czasowe - określają kiedy dany filtr jest aktywny

- ✓ Dni tygodnia
  - Wybrane dni można określi¢ konkretne dni tygodnia podczas których filtr będzie aktywny
  - Dni wolne
  - Dni robocze
- ✓ Cały dzień po zaznaczeniu filtr będzie aktywny przez cały dzień

✓ Godzina od/Godzina do - pozwala określi¢ godziny w których aktywny będzie dany filtr Jeden filtr IP może posiadać wiele reguł czasowych, filtr IP będzie aktywny gdy założenia przynajmniej jednej z tych reguł będą spełnione.

| BANK SPÓŁDZIELO              | CZY         |                   |                                         |                 |                    | Zalogowany:                 |        |      |
|------------------------------|-------------|-------------------|-----------------------------------------|-----------------|--------------------|-----------------------------|--------|------|
|                              |             |                   |                                         |                 |                    |                             | Pomoc  | Kont |
| Start Rachunki               | Zlecenia    | Lokaty Kart       | y Kredyty                               | Usługi          | 500+               |                             |        |      |
| Menu                         | E Filtry lo | gowania           |                                         |                 |                    |                             |        |      |
| Parametry                    | ×           | Włącz filtrowanie | $\checkmark$                            |                 |                    |                             |        |      |
| Dostęp mobilny               | »           | Fittr IP          | Pusty filtr                             |                 |                    | *                           |        |      |
| Obsługa przez telefon        | »           |                   |                                         |                 |                    |                             |        |      |
| Zmiana has <del>la</del>     | *           |                   |                                         |                 |                    |                             |        |      |
| Filtry logowania             | *           |                   |                                         |                 |                    | -                           |        |      |
| Alias logowania              | *           |                   |                                         |                 |                    |                             |        | _    |
| Blokada konta                | »           |                   |                                         |                 |                    | Usuń Filti                  |        |      |
| Metody autoryzacji           | » Ustawi    | ienia filtra      |                                         |                 |                    |                             |        |      |
| Linity rachunków             | »           | Typ reguły        | Zezwól                                  |                 |                    | •                           |        |      |
| Wykorzystanie limitów        | »           | Typ filtru        | Poiedvnozv adres IP                     |                 |                    | •                           |        |      |
| Twoje limity                 | »           | Adres IP *        |                                         |                 |                    |                             |        |      |
| Import                       | »           | 1141001           |                                         |                 |                    |                             | _      |      |
| Eksport                      | »           |                   |                                         |                 |                    | Dodaj Filt                  | r      |      |
| Powiadomienia SMS            | » Reguly    | czasowe           |                                         |                 |                    |                             |        |      |
| Prowizja SMS                 | »           | <b>D</b> 11       |                                         |                 |                    |                             |        |      |
| Powiadomienia o logowaniu    | *           | Uni tygodnia      | Wybrane dni                             |                 |                    | •                           |        |      |
| Powiadomienia o stanie salda | *           | A                 | Poniedziałek 🗾 Wtorek                   | Sroda 💽 Czwarte | ek 📃 Piątek 🔝 Sobo | ta 📃 Niedziela              | à 🛄    |      |
| Szablony                     |             | Cary dzien        |                                         |                 |                    |                             |        |      |
| S1 ZAU - MAIL 3              | »           | Godzina od *      |                                         |                 |                    |                             |        |      |
|                              | _           | Godzina do *      |                                         |                 |                    |                             |        |      |
| Wiadomości                   |             |                   |                                         |                 |                    |                             |        | _    |
| VV0603_Tytuł_1               | »           |                   |                                         |                 |                    | Dodaj Regu <del>le</del> Cz | zasową |      |
| W0603_Tytuł_2                | »           |                   | 1 A A A A A A A A A A A A A A A A A A A |                 |                    |                             |        |      |